# 9923 操作手冊

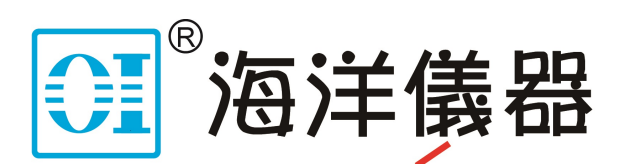

致力于电子测试、维护领域!

S/N:9009923003 REV:B

# 9923 操作手冊目錄

|          | • | 簡介1         |
|----------|---|-------------|
| <u> </u> | • | 系統需求1       |
| Ξ        | ` | 系 統 功 能     |
| 四        | • | 9923 軟體安裝 2 |
| 五        | • | 9923 操作說明 4 |

#### <u>博計電子</u>

# 一、 簡介

9923軟體主要用於編輯負載做定電流吃載功能,並下載到負載中,以便負載離線進行手動測試。可以設定測試步驟,變化不同的定電流吃載,最大測試步驟2048次,,並可設定循環測試,最大9999次。

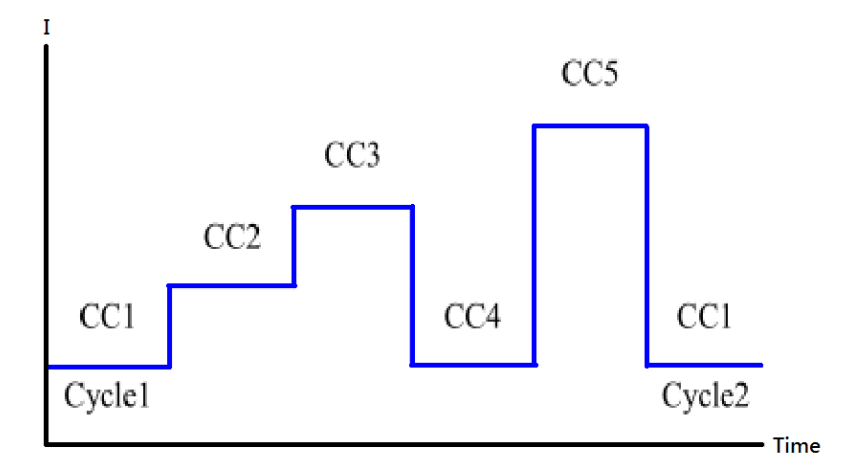

### 二、 系統需求

- 1. 個人電腦。
  - a. 作業系統:Windows 7。
  - b. 顯示卡:解析度1920X1080。
  - c. 顯示器:19"解析度1920X1080。。
  - d. 滑鼠。
  - e. 鍵盤。
  - f. 硬碟空間:500Gbytes以上。
  - g. 記憶體:4Gbytes以上。
- 2. Prodigit DC Electronics Load 用於定電流吃載使用。

2 博計電子

- 三、 系統功能
  - 連接電子負載進行測試
    步驟進行編輯、新增、刪除、修改
    顯示編輯出來的時序圖形
    可並聯使用
    編輯好的測試步驟,可下載到 LOAD 上做離線測試
    可選取4組時間範圍
    編輯測試步驟,步驟最多2048 筆
    迴圈次數最多9999 次
    僅可用 CC 模式,做吃載放電
    可以使用檔案載入測試步驟
    可以使用示波器儲存的 CSV 格式載入
  - ◆ 可對波形裁切區塊使用
- 四、 9923 軟體安裝

9923軟體共有1張光碟片,安裝步驟如下

- 1. 將電腦開機至Windows畫面。
- 2. 插入光碟片在根目錄下,執行Setup.exe,出現如下畫面。

| 🔒 安裝 Prod | digit 9923 Wave Generator                              | × |  |  |
|-----------|--------------------------------------------------------|---|--|--|
|           | 歡迎使用 Prodigit 9923 Wave Generator 安裝程式。                |   |  |  |
| 安裝程式      | 安裝程式無法安裝使用中的系統檔案,也無法更新使用中的共用檔案。<br>。建議您在安裝前,關閉所有的應用程式。 |   |  |  |
|           |                                                        |   |  |  |
|           |                                                        |   |  |  |
|           | 確定 結束安裝(送)                                             |   |  |  |

3. 建議變更目錄到D:\Pro9923,按下安裝圖,進行安裝。

| 🔒 安装 Prodigit 9                                 | 923 Wave Generator | ×                | 1 |  |  |  |
|-------------------------------------------------|--------------------|------------------|---|--|--|--|
| 請按下按鈕來進行                                        | 行安裝。               |                  |   |  |  |  |
| 按下此按鈕來安裝 Prodigit 9923 Wave Generator 軟體到指定的目錄上 |                    |                  |   |  |  |  |
| 目錄:<br>G:\Pro9923\                              | [                  | 變更目錄( <u>C</u> ) |   |  |  |  |
|                                                 | 结束安装(区)            |                  |   |  |  |  |

| 🚚 Prodigit 9923 Wave Generator - 選擇程式群組                  | ×               |
|----------------------------------------------------------|-----------------|
| 安裝程式將在群組(顯示於「程式群組」方塊中)中加<br>可以輸入新的群組名稱,或從「現有群組」清單中選<br>。 | 入項目。您<br>救──個群組 |
| 程式群組(P):                                                 |                 |
| Prodigit 9923                                            |                 |
| 現有群組(区):                                                 |                 |
| Microsoft Web Publishing<br>Pro6020BMS                   |                 |
| Prodigit<br>Prodigit 6010 ATS                            |                 |
| Prodigit 9038F<br>Prodigit 9825-01                       |                 |
| prodigit 982/F<br>prodigit 9841_28 Setup                 |                 |
| Prodigit 9945                                            |                 |
|                                                          |                 |
| ·                                                        | ,               |
| 繼續(C) 取消                                                 |                 |
|                                                          |                 |

4. 撰定路徑後,按下"繼續"來進行安裝。

5. 安裝完成後會顯示如下畫面,請按下"確定"。

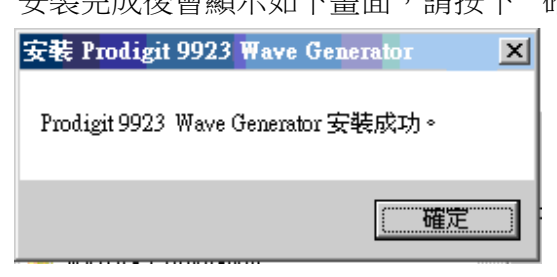

6. 按下Windows畫面的開始按鈕→程式集內選擇Prodigit 9923 → 按下Prodigit 9923 Load Test System 執行。

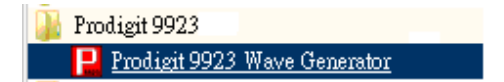

## 五、 **9923** 操作說明

1. 主頁面:

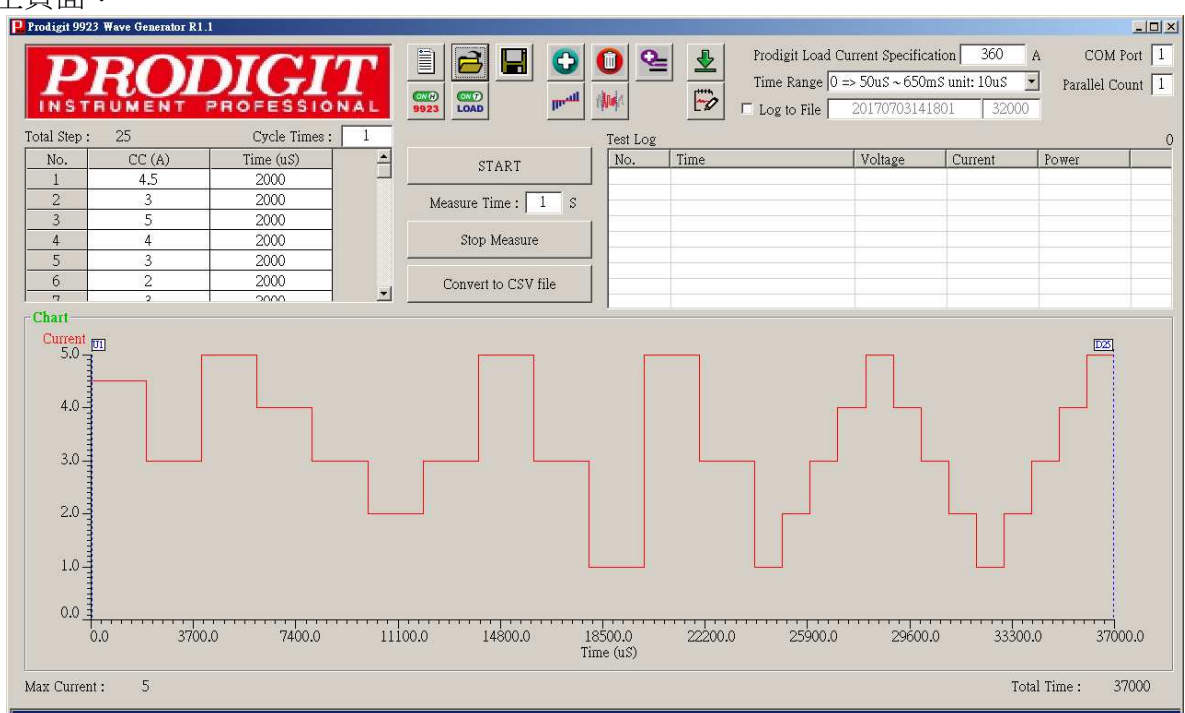

- a. Prodigit Load Current Specification: 設定博計電子負載電流規格
- b. Time Range: 選擇使用時間規格

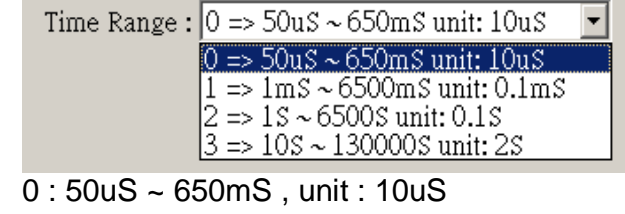

- 1:1mS~6500mS, unit:0.1mS
- 2 : 1S ~ 6500S , unit : 0.1S
- 3:10S~130000S, unit:2S
- c. COM Port: 設定RS-232連線COM Port
- d. Parallel Load:設定並聯負載數量
- e. \_\_\_\_\_New File : 開新檔案

#### <u>博計電子</u>

f. Open old File:載入已存在之測試步驟檔,或是載入示波器的CSV格式檔。

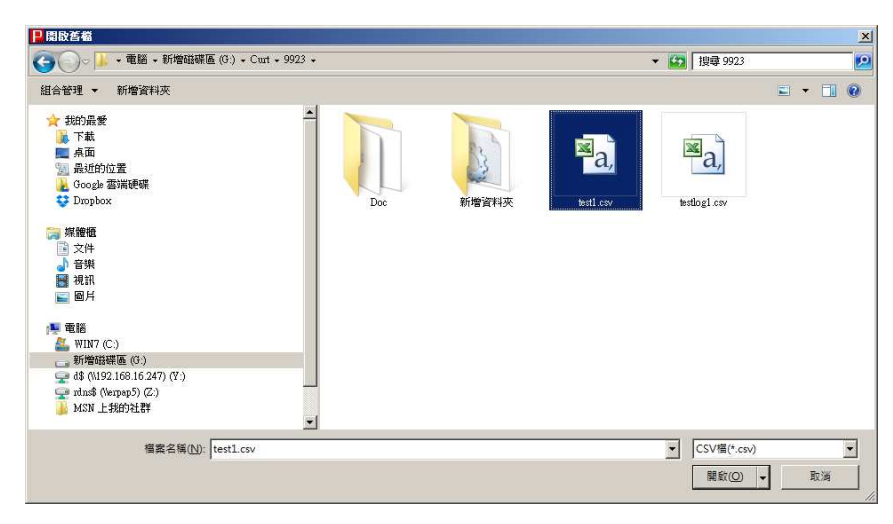

#### g.

**L** Save to File:儲存測試步驟設定值到指定的檔案中。

| ₽ 另存新檔                                                                                                    |                 |       |                 | ×            |
|----------------------------------------------------------------------------------------------------|-----------------|-------|-----------------|--------------|
| ○○ → 電腦 → 新增磁碟區 (G:)                                                                                                    | • Curt • 9923 • |       | ▼ 🐼 搜尋 9923     | 2            |
| 組合管理 ▼ 新増資料夾                                                                                                    |                 |       |                 | = • 0        |
| <ul> <li>★ 抗的最爱</li> <li>▶ 下載</li> <li>■ 点面</li> <li>※ 最近的位置</li> <li>※ Google 雪端硬碟</li> <li>♥ Dropbox</li> <li>○ 媒體</li> <li>○ 文件</li> </ul>                                                                                                    | Doc             | 新增資料夾 | a,<br>testi cov | testlog1.csv |
| <ul> <li>♪ 音樂</li> <li>2</li> <li>2</li> <li>2</li> <li>2</li> <li>3</li> <li>2</li> <li>3</li> <li>4</li> <li>3</li> <li>4</li> <li>4<!--</td--><td></td><td></td><td></td><td></td></li></ul> |                 |       |                 |              |
| 新增础蝾礁(G:)<br>💬 d\$ (\\192.168.16.247) (Y:)                                                                                                    |                 |       |                 |              |
| 🗂 wholk (Vernan 5) (7:1                                                                                                    | <b>_</b>        |       |                 |              |
| 檔案名稱(N): test1.csv                                                                                                    |                 |       |                 | -            |
| 存檔類型(I): CSV檔(*.csv)                                                                                                    |                 |       |                 |              |
|                                                                                                    |                 |       |                 |              |
| ▲ 聽藏資料夾                                                                                                    |                 |       | 存檔(S)           | 取消           |

6 博計電子

i.

h. Addition:新增一筆測試步驟在最後一個測試步驟後面,最多2048個測試步驟, 超過2048系統會提示訊息。。

| 📙 Add Step        |                 | _           |     |
|-------------------|-----------------|-------------|-----|
|                   |                 |             |     |
| Current (A)       | : 10            | A           |     |
| Time              | : 50            | uS          |     |
| Time Range: 0     | => 50uS ~ 650m; | Sunit: 10uS |     |
|                   |                 |             |     |
| Add               | (               | Cancel      |     |
|                   |                 |             |     |
| 1. Current (A): 設 | 定吃載電流值          |             |     |
| 2. Time: 設定吃載     | 時間,單位依          | Time Rang   | e而改 |
| 3. Add: 確定新增-     | 一筆              | -           |     |
| 4. Cancel: 取消設    | 定               |             |     |
| Delete : 刪除一筆     | 〔<br>測試步驟。      |             |     |

j. **Linsert**:插入一筆測試步驟在目前所選測試步驟後面,最多2048個測試步驟, 超過2048系統會提示訊息。

| <b>P</b> 1 | nsert Step                               |
|------------|------------------------------------------|
|            | Current (A) : 10 A                       |
|            | Time : 50 uS                             |
|            | Time Range: 0 => 50uS ~ 650mS unit: 10uS |
|            | Insert Cancel                            |
| 1.         | Current (A):設定吃載電流值                      |
| 2.         | Time:設定吃載時間,單位依Time Range而改變             |

- **3**. Insert: 確定插入一筆
- 4. Cancel: 取消設定

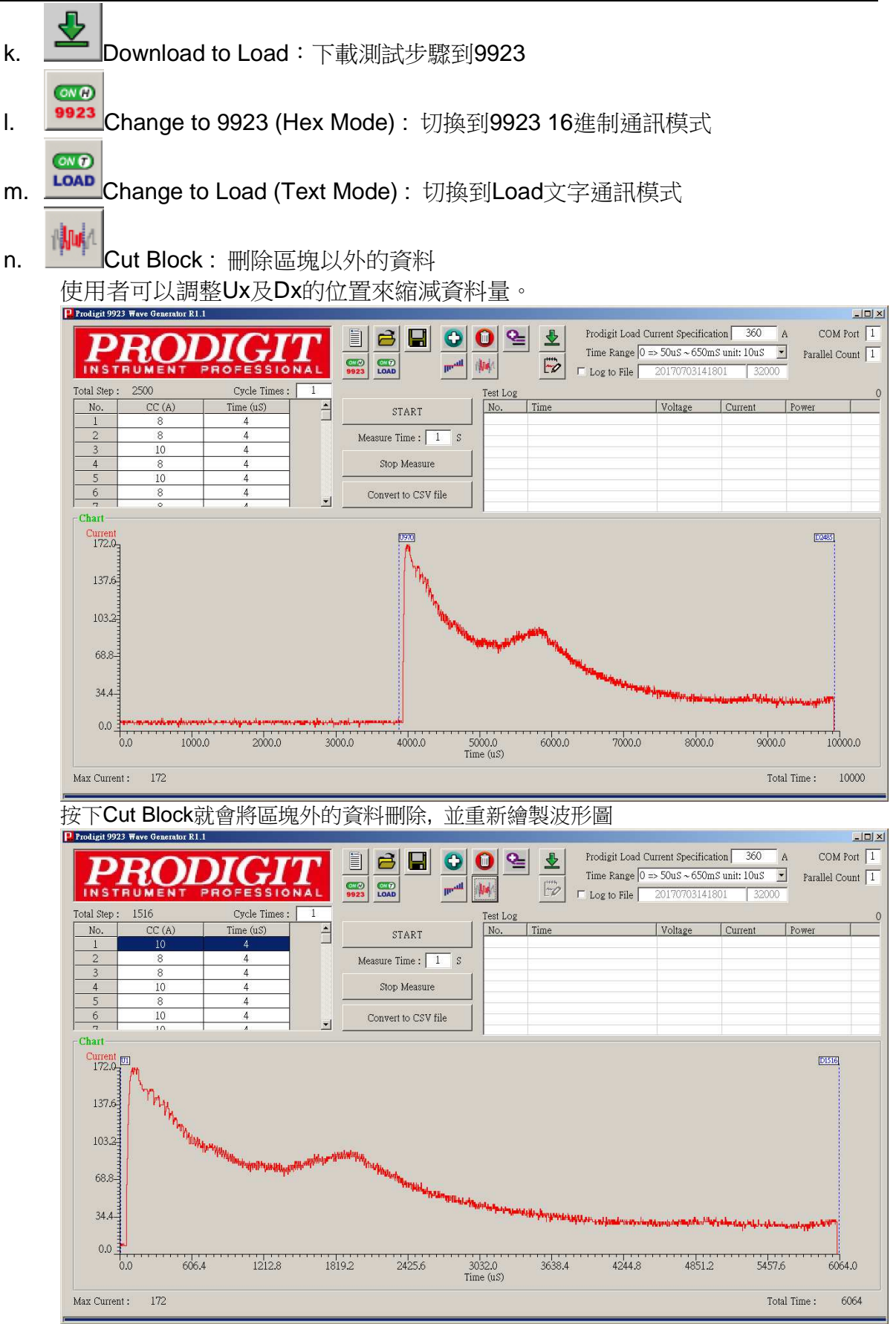

- 博計電子 mul Merge Data: 合併數筆資料 ο. 按下Merge Data系統會提示輸入要合併資料筆數 Input Merge Count X Please Input Merge Count => 確定 取消 13 確定:按數量進行合併 取消: 取消合併 - | D | × | Prodigit Load Current Specification 360 A COM Port 1 <u>Q</u>\_ ₹ B R Time Range 0 => 50uS ~ 650mS unit: 10uS 🔹 Parallel Count 1 No -0 017 □ Log to File 116 Cycle Times : st Log -No CC (A) START Time (uS) Voltag 8.0572 167.2564 Measure Time : 1 S Stop Measure 40 151.8834 150.2266 66 143.3184 Convert to CSV file Chart D116 169.9-135.9 101.9 68.0-34.0-0.0 603.2 1206.4 1809.6 4825.6 2412.8 3619.2 4222.4 5428.8 3016.0 Time (uS) 6032.0 Max Current: 169.8755 Total Time : 6032
  - p. **L**ReDraw: 重新繪製波形圖

8

- q. Total Step:總測試步驟,不可修改。
- r. Cycle Times:設定循環次數,最大9999次。
- s. Log to File:選擇是否只做存檔,不顯示於列表中

|                 | 20170702172440 | 22000 |
|-----------------|----------------|-------|
| M Log to File : | 20170705172440 | 52000 |

勾選Log to File系統會自動產生序號YYYYMMDDhhmmss,使用者也可以自行更改,此欄位會用來建立記錄檔的檔案名稱後面會加上0001的計數數字,測試記錄檔 會固定存放於TestLog資料夾中,並且會依最後一個欄位的數字做筆數換檔動作.

- t. Test Step List: 顯示所有測試步驟設定資料。
  - 雙擊可以對該欄位編輯,按下[Enter]即可進行設定,若未按[Enter]就不會做出 修改。
  - 修改完成,時序圖就會更動,並會自動往下一個步驟提供修改
  - 當已到最後一步驟按下[Enter],就會自動往下一個Channel提供修改。
- u. Start: 啟動測試.
  - 首先系統會對9923進行連線檢測,若未使用9923卡或是已經啟動過且未重新 開啟LOAD,系統都會提示 [Please check 9923 card is into Load, and restart the Load.],按下確定即離開啟動功能,如下圖.

| Pro9923        |                 |              |         |        |       | ×            |
|----------------|-----------------|--------------|---------|--------|-------|--------------|
| Please check 9 | 923 card is int | to Load, and | l resta | rt the | Load. |              |
|                |                 |              |         |        | 確定    | )            |
|                |                 |              | 1 2012  | 1.1    |       | <del>.</del> |

2. 接下來會進行測試步驟進行比對,比對相同不會進行下載燒錄,若不相同會提示使用者是否要下載到9923之中,系統會提示 [Have modify. Do you want to download to LOAD?],如下圖

| Pro9923                 |                      | ×         |
|-------------------------|----------------------|-----------|
| Have modify, Do you wan | t to download to LOA | .D? (Y/N) |
|                         |                      | 否则        |

- 3. 啟動測試後,若有設定Measure Time且大於0,系統就會依時間,做量測電壓, 電流,功率等資料,並記錄於Test Log中
- v. Stop: 停止量测

w. Chart: 顯示時序圖